# Manual de instrucciones **RMx621/FML621**

Módulo esclavo DP ("Acoplador PROFIBUS") de V2.01.00 Conexión de RMx621/FML621 a PROFIBUS DP a través de la interfaz serie RS485 con un módulo externo (HMS AnyBus Communicator para PROFIBUS)

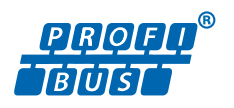

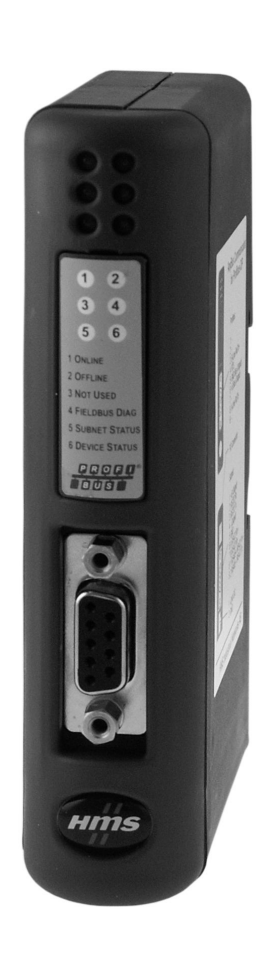

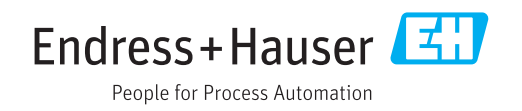

# Índice de contenidos

| T                                                              | Información general 4                                                                                                    |
|----------------------------------------------------------------|----------------------------------------------------------------------------------------------------|
| 1.1<br>1.2                                                     | Daños durante el transporte4Alcance del suministro4                                                                                                    |
| 1.3                                                            | Símbolos de seguridad 4                                                                                                    |
| 1.4<br>1.5                                                     | determinados tipos de información                                                                                                    |
| 1.6                                                            | Lista de abreviaciones/definición de términos                                                                                                    |
| 2                                                              | Instalación 6                                                                                                    |
| 2.1                                                            | Descripción de las funciones 6                                                                                                    |
| 2.2                                                            | Requisitos                                                                                                    |
| 2.3<br>2.4                                                     | Conexiones y elementos de configuracion /                                                                                                    |
| 2.5                                                            | Esquema de conexiones y terminales                                                                                                    |
| 2.6                                                            | Asignación de terminales PROFIBUS DP 9                                                                                                    |
| 2.7                                                            | Configuración de la dirección de bus 9                                                                                                    |
| 3                                                              | Puesta en marcha 11                                                                                                    |
| 3.1                                                            | Configuración de RMx621/FML621 11                                                                                                    |
|                                                                | g                                                                                                    |
| 3.2                                                            | Configuración del acoplador PROFIBUS 11                                                                                                    |
| 3.2<br>3.3                                                     | Configuración del acoplador PROFIBUS 11<br>Indicadores de estado                                                                                                    |
| 3.2<br>3.3<br>4                                                | Configuración del acoplador PROFIBUS11Indicadores de estado12Datos del proceso13                                                                                                    |
| 3.2<br>3.3<br><b>4</b><br>4.1                                  | Configuración del acoplador PROFIBUS   11     Indicadores de estado   12     Datos del proceso   13     Información general   13                                                                                                    |
| 3.2<br>3.3<br><b>4</b><br>4.1<br>4.2                           | Configuración del acoplador PROFIBUS   11     Indicadores de estado   12     Datos del proceso   13     Información general   13     Estructura de la carga   13                                                                                                    |
| 3.2<br>3.3<br>4<br>4.1<br>4.2<br>4.3                           | Configuración del acoplador PROFIBUS11Indicadores de estado12Datos del proceso13Información general13Estructura de la carga13Unidades para la transmisión de valores de<br>proceso14                                                                                                    |
| 3.2<br>3.3<br>4<br>4.1<br>4.2<br>4.3                           | Configuración del acoplador PROFIBUS   11     Indicadores de estado   12     Datos del proceso   13     Información general   13     Estructura de la carga   13     Unidades para la transmisión de valores de proceso   14     Integración con Simpetia S7   15                                                                                                    |
| 3.2<br>3.3<br>4<br>4.1<br>4.2<br>4.3<br>5                      | Configuración del acoplador PROFIBUS   11     Indicadores de estado   12     Datos del proceso   13     Información general   13     Estructura de la carga   13     Unidades para la transmisión de valores de proceso   14     Integración en Simatic S7   15                                                                                                    |
| 3.2<br>3.3<br>4<br>4.1<br>4.2<br>4.3<br>5<br>5.1<br>5.2        | Configuración del acoplador PROFIBUS   11     Indicadores de estado   12     Datos del proceso   13     Información general   13     Estructura de la carga   13     Unidades para la transmisión de valores de proceso   14     Integración en Simatic S7   15     Visión general de la red   15     Archivo GSD EH   x153E gsd                                                 |
| 3.2<br>3.3<br>4<br>4.1<br>4.2<br>4.3<br>5<br>5.1<br>5.2<br>5.3 | Configuración del acoplador PROFIBUS   11     Indicadores de estado   12     Datos del proceso   13     Información general   13     Estructura de la carga   13     Unidades para la transmisión de valores de proceso   14     Integración en Simatic S7   15     Visión general de la red   15     Archivo GSD EH_x153F.gsd   15     Configuración de RMx621/FML621 como   15 |
| 3.2<br>3.3<br>4<br>4.1<br>4.2<br>4.3<br>5.1<br>5.2<br>5.3      | Configuración del acoplador PROFIBUS11Indicadores de estado12Datos del proceso13Información general13Estructura de la carga13Unidades para la transmisión de valores de<br>proceso14Integración en Simatic S715Visión general de la red15Archivo GSD EH_x153F.gsd15Configuración de RMx621/FML621 como<br>esclavo15                                                              |

# 1 Información general

#### 1.1 Daños durante el transporte

Notifíquelos inmediatamente a la empresa transportista y al proveedor.

#### 1.2 Alcance del suministro

- El presente manual de instrucciones
- El módulo esclavo DP HMS AnyBus Communicator para PROFIBUS
- Cable de conexión serie a RMx621/FML621
- CD-ROM con archivo GSD y mapas de bits

Notifique al proveedor de inmediato si falta alguna pieza.

#### 1.3 Símbolos de seguridad

| Símbolo  | Significado                                                                                                    |
|----------|----------------------------------------------------------------------------------------------------|
|          | <b>¡PELIGRO!</b><br>Este símbolo le alerta ante una situación peligrosa. Si no se evita dicha situación, se producirán lesiones graves o mortales.         |
|          | ¡AVISO!<br>Este símbolo le alerta ante una situación peligrosa. Si no se evita dicha situación,<br>pueden producirse lesiones graves o mortales.           |
| ATENCIÓN | ¡ATENCIÓN!<br>Este símbolo le alerta ante una situación peligrosa. Si no se evita dicha situación,<br>pueden producirse daños menores o de gravedad media. |
| AVISO    | <b>NOTA</b><br>Este símbolo señala información sobre procedimientos y otros hechos importantes que<br>no están asociados con riesgos de lesiones.          |

## 1.4 Símbolos para determinados tipos de información

| Símbolo   | Significado                                                                   |  |  |
|-----------|-------------------------------------------------------------------------------|--|--|
|           | <b>Permitido</b><br>Procedimientos, procesos o acciones que están permitidos. |  |  |
|           | <b>Preferido</b><br>Procedimientos, procesos o acciones que son preferibles.  |  |  |
| ×         | <b>Prohibido</b><br>Procedimientos, procesos o acciones que están prohibidos. |  |  |
| i         | <b>Consejo</b><br>Indica información adicional.                               |  |  |
|           | Referencia a la documentación.                                                |  |  |
|           | Referencia a la página.                                                       |  |  |
|           | Referencia a gráficos.                                                        |  |  |
| •         | Nota o paso individual que se debe respetar.                                  |  |  |
| 1., 2., 3 | Serie de pasos.                                                               |  |  |
| L.        | Resultado de un paso.                                                         |  |  |

| Símbolo | Significado                 |  |
|---------|-----------------------------|--|
| ?       | Ayuda en caso de problemas. |  |
|         | Inspección visual.          |  |

#### 1.5 Símbolos en gráficos

| Símbolo  | Significado                   | Símbolo        | Significado                     |
|----------|-------------------------------|----------------|---------------------------------|
| 1, 2, 3, | Número del elemento           | 1., 2., 3      | Serie de pasos                  |
| A, B, C, | Vistas                        | A-A, B-B, C-C, | Secciones                       |
| EX       | Zona con peligro de explosión | ×              | Zona segura (zona no explosiva) |

## 1.6 Lista de abreviaciones/definición de términos

#### Acoplador PROFIBUS

En el siguiente texto, el término "acoplador PROFIBUS" se utiliza para hacer referencia al módulo esclavo DP externo HMS AnyBus Communicator para PROFIBUS.

#### **Maestro PROFIBUS**

Todas las unidades, como el PLC y las tarjetas insertables del PC, que realizan una función de maestro PROFIBUS DP se denominan maestros PROFIBUS.

## 2 Instalación

#### 2.1 Descripción de las funciones

La conexión PROFIBUS DP se realiza utilizando un acoplador PROFIBUS externo. El módulo está conectado a la interfaz RS485 (RxTx1) del RMx621/FML621.

El acoplador PROFIBUS actúa como maestro en la dirección del RMx621/FML621 y registra los valores de proceso en su memoria de búfer cada segundo. En la dirección de PROFIBUS DP, el acoplador PROFIBUS ejerce de esclavo DP para la transferencia cíclica de datos y, previa demanda, pone a disposición en el bus los valores de proceso guardados en la memoria de búfer.

Para más detalles sobre la arquitectura, véase el siguiente gráfico.

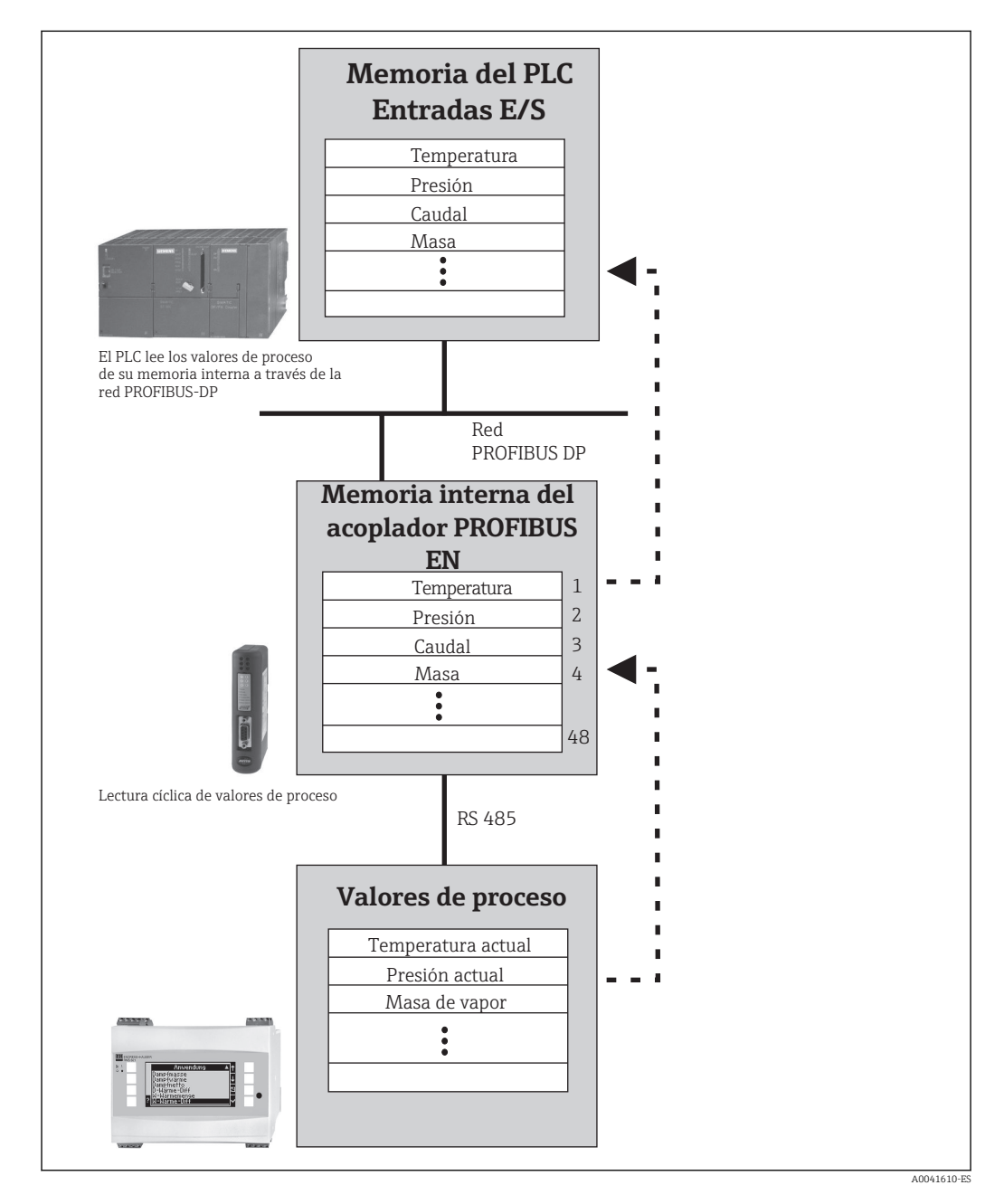

Endress+Hauser

#### 2.2 Requisitos

La opción está disponible en el RMx621 y el FML621 con la versión de firmware V 1.00.00 y posteriores.

#### Conexiones y elementos de configuración 2.3

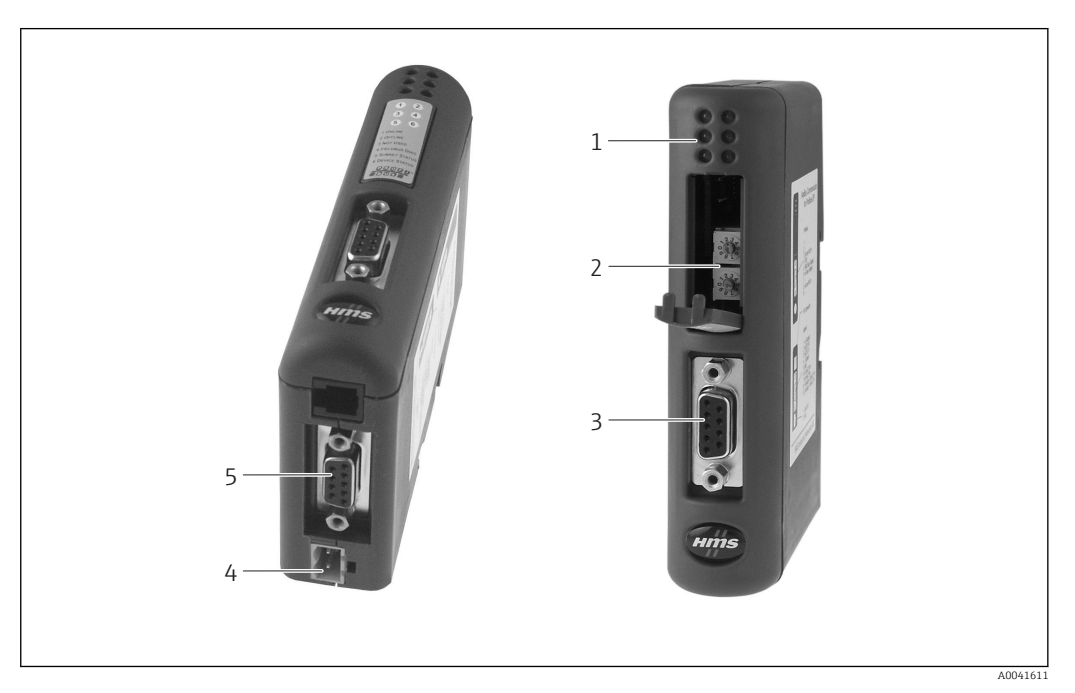

- Indicadores LED de estado 1
- 2 3 Configuración de la dirección de bus
- Conexión del bus de campo
- 4 5 Conexión para tensión de alimentación
- Conexión RMx621, FML621

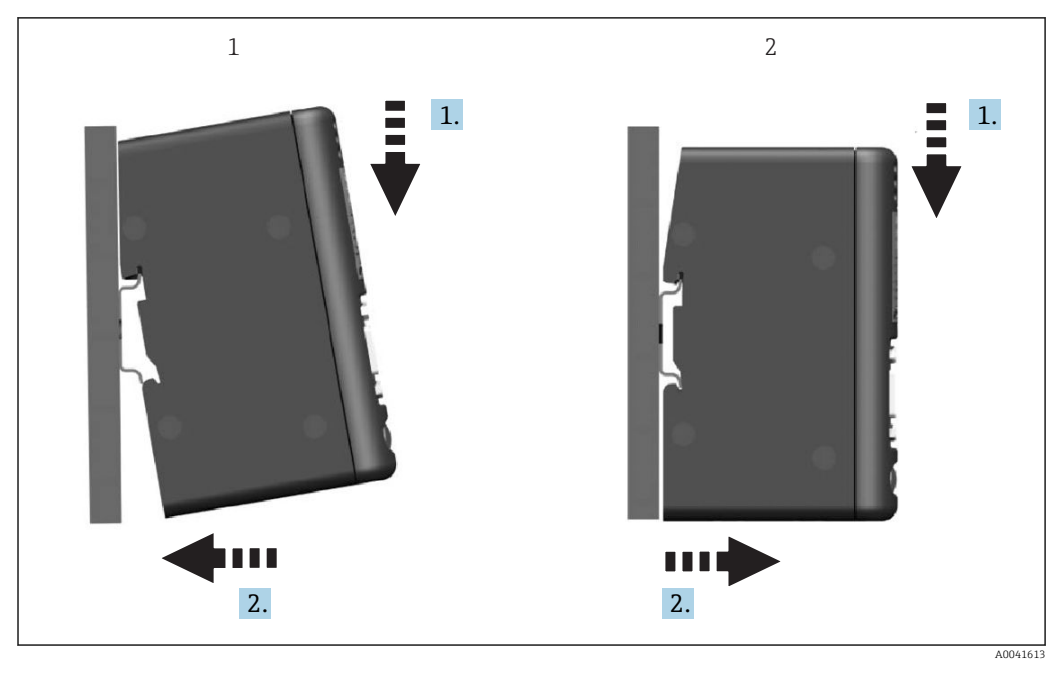

#### 2.4 Instalación en carril DIN

1 Montaje

2 Desmontaje

#### 2.5 Esquema de conexiones y terminales

Conexión de RMx621/FML621 con el acoplador PROFIBUS

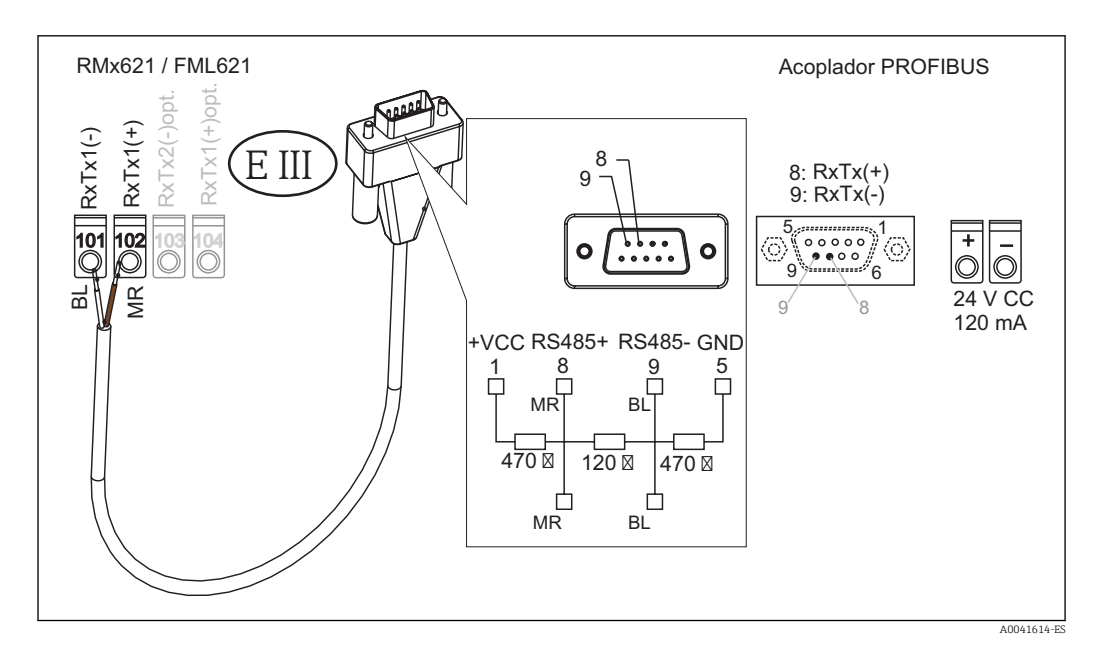

🚹 El código de colores se aplica a los cables suministrados.

#### Conexión PROFIBUS DP (al acoplador PROFIBUS)

Para la conexión a PROFIBUS se recomienda utilizar un conector D-sub de 9 pines con resistencias integradas de terminación de bus conforme a EN 50170.

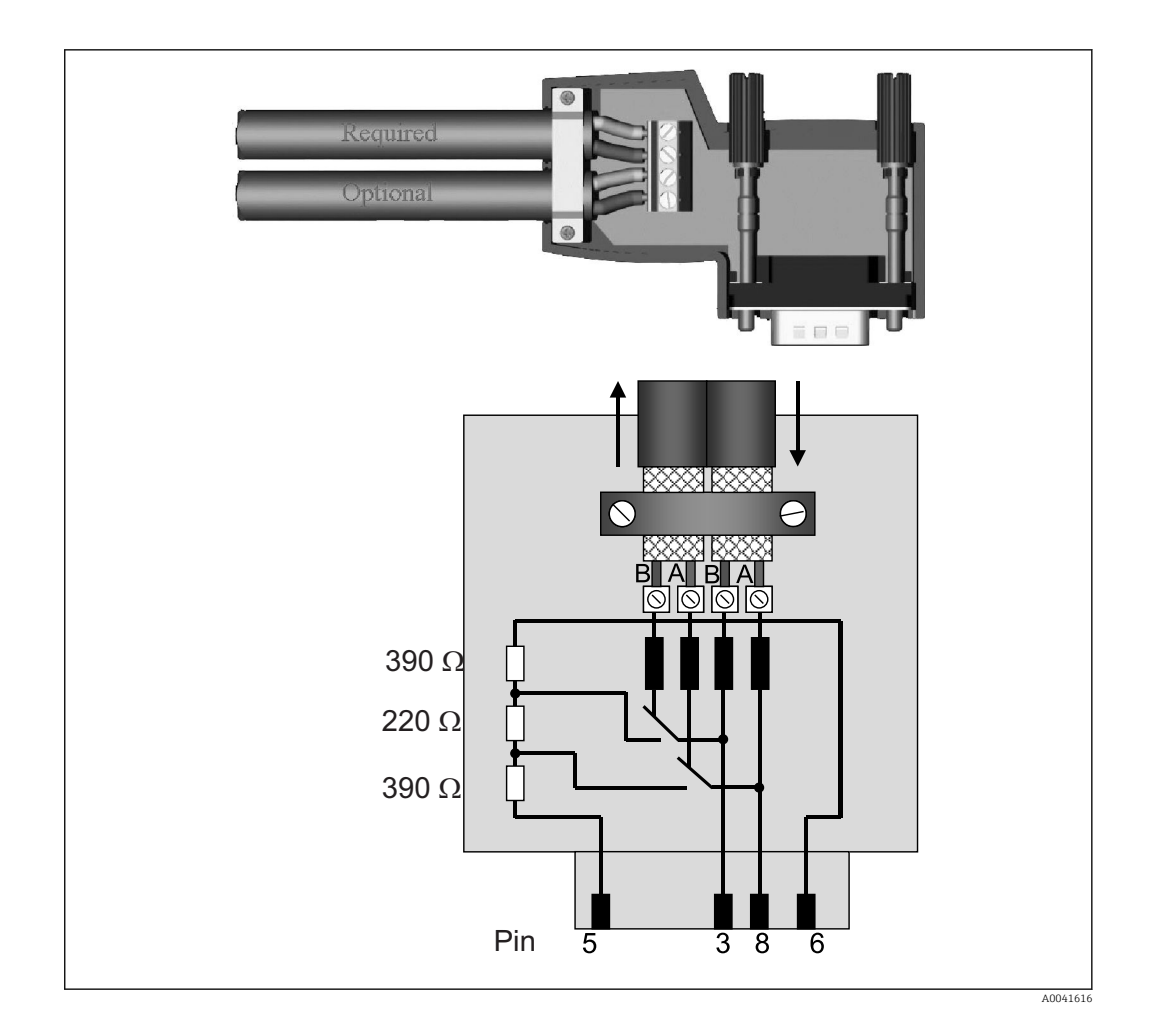

#### 2.6 Asignación de terminales PROFIBUS DP

| N.º de pin | Señal                                | Significado                                       |
|------------|--------------------------------------|---------------------------------------------------|
| Caja       | Blindaje                             | Tierra funcional                                  |
| 3          | Cable B RxTx (+)                     |                                                   |
| 5          | GND (tierra) Potencial de referencia |                                                   |
| 6          | VP                                   | Alimentación para las resistencias de terminación |
| 8          | Cable A                              | RxTx (-)                                          |

#### 2.7 Configuración de la dirección de bus

Después de abrir cuidadosamente la cubierta frontal, el usuario puede acceder a los dos interruptores giratorios para la configuración de la dirección de bus.

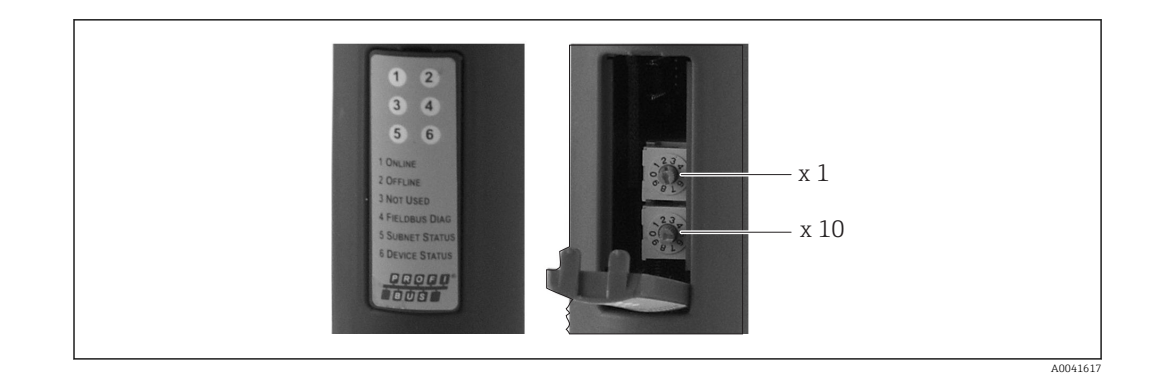

Con estos interruptores giratorios se puede configurar la dirección de bus dentro de un rango entre 00 y 99.

1 Utilice únicamente direcciones de bus válidas.

## 3 Puesta en marcha

#### 3.1 Configuración de RMx621/FML621

En el menú principal **Communication**  $\rightarrow$  **RS485(1)** de RMx621/FML621, los parámetros de la interfaz RS485(1) se deben configurar del siguiente modo: ajustar **Unit address** a 1 y **Baud rate** a 38 400.

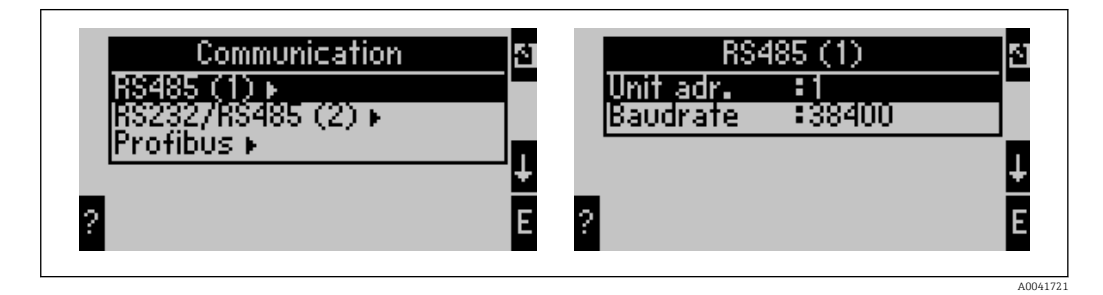

El número de valores de proceso que se deben emitir se tiene que definir en el menú principal **Communication**  $\rightarrow$  **PROFIBUS**  $\rightarrow$  **Number**. El número máximo está limitado a 48. En los siguientes pasos, a cada dirección offset se le asigna el valor de proceso deseado a través de las listas de selección.

La opción de menú "PROFIBUS" se ha cambiado a "Anybus Gateway" en las versiones de software de equipo V3.09.00 y posteriores para RMx621 y en las versiones V1.03.00 y posteriores para FML621.

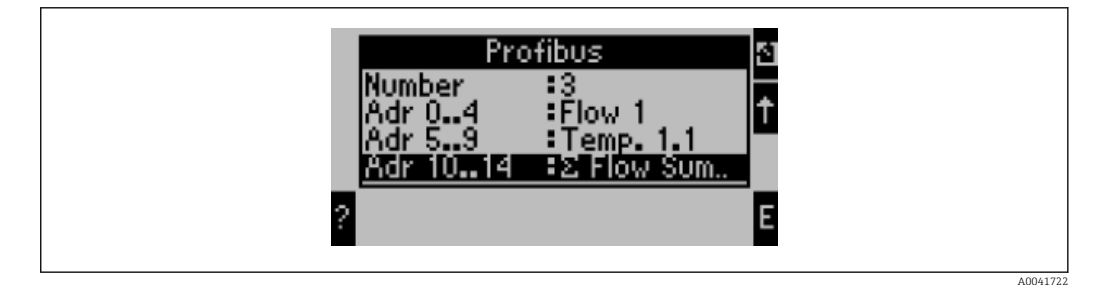

Para facilitar el posterior procesamiento de los valores de proceso, la lista de direcciones offset también puede imprimirse con el software de configuración ReadWin<sup>®</sup> 2000.

A la hora de definir los valores de proceso mostrados con PROFIBUS DP, tenga en cuenta que el mismo valor de proceso puede asignarse a más de una dirección.

Si se utiliza un acoplador PROFIBUS etiquetado como "Rev.B", deberá utilizarse la versión del software de equipo V03.02.03 para RMC621.

Los acopladores PROFIBUS etiquetados como "Rev.B" tienen una velocidad de transferencia fija de 38 400 baudios.

Ajuste la velocidad de transferencia a 57 600 para equipos anteriores a "Rev.B".

## 3.2 Configuración del acoplador PROFIBUS

El acoplador PROFIBUS ya está preconfigurado de fábrica. Aparte de la dirección de bus, no es necesario efectuar ningún otro ajuste. El acoplador se adapta automáticamente a la velocidad de transmisión de datos de la línea PROFIBUS DP.

## 3.3 Indicadores de estado

Los 6 LED indican el equipo actual y el estado de intercambio de datos.

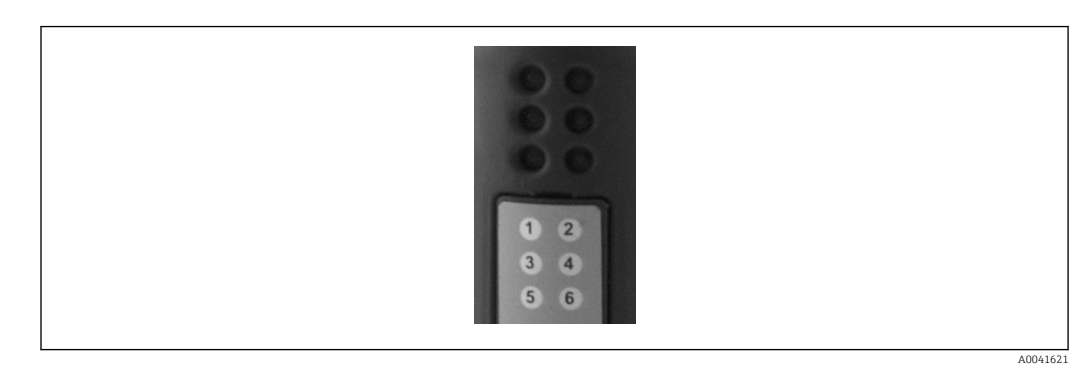

| LED | Descripción                             | Indicador                          | Estado                                             | Acciones                                                                               |
|-----|-----------------------------------------|------------------------------------|----------------------------------------------------|----------------------------------------------------------------------------------------|
| 1   | ONLINE                                  | Verde<br>Apagado                   | Acoplador PROFIBUS listo<br>para el funcionamiento |                                                                                        |
| 2   | OFFLINE Rojo Acoplador PROFIBUS no está |                                    | Compruebe el conector                              |                                                                                        |
|     |                                         | Apagado                            | listo para el funcionamiento                       | enchufable<br>Compruebe la red PROFIBUS                                                |
| 3   | NO UTILIZADO                            |                                    |                                                    |                                                                                        |
| 4   | DIAG BUS DE<br>CAMPO                    | Parpadea en<br>color rojo          | Error de configuración                             | Compruebe la configuración del<br>PLC                                                  |
|     |                                         | Apagado                            | Ningún error de bus detectado                      |                                                                                        |
| 5   | ESTADO DE                               | Verde Intercambio de datos en curs | Intercambio de datos en curso                      | Compruebe el cableado del                                                              |
|     | SUBRED                                  | Parpadea en<br>color verde         | Intercambio de datos en<br>pausa                   | acoplador PROFIBUS a RMx621/<br>FML621; compruebe los<br>parámetros de comunicación en |
|     |                                         | Rojo                               | El intercambio de datos no es<br>posible           | RMx621/FML621                                                                          |
|     |                                         | Apagado                            | Fallo de tensión de<br>alimentación                | Compruebe la tensión de alimentación                                                   |
| 6   | ESTADO DEL                              | Verde                              | Inicialización en curso                            |                                                                                        |
|     | EQUIPO                                  | Parpadea en<br>color verde         | Acoplador PROFIBUS en<br>funcionamiento            |                                                                                        |
|     |                                         | Parpadea en<br>color rojo/verde    | Configuración incorrecta                           | Equipo defectuoso                                                                      |
|     |                                         | Apagado                            | Fallo de tensión de<br>alimentación                | Compruebe la tensión de<br>alimentación                                                |

## 4 Datos del proceso

#### 4.1 Información general

Dependiendo de las aplicaciones configuradas, en RMx621/FML621 se procesarán una gran variedad de variables del proceso, que estarán disponibles para su lectura.

Además de los valores procesados, las variables de entrada también pueden leerse de RMx621/FML621.

#### 4.2 Estructura de la carga

Cada valor del proceso ocupa 5 bytes en la representación del proceso.

Los primeros 4 bytes corresponden a un número de 32 bits con coma flotante conforme a IEEE-754 (MSB primero).

| Octeto | 8                    | 7                   | 6                   | 5 | 4 | 3 | 2 | 1                    |
|--------|----------------------|---------------------|---------------------|---|---|---|---|----------------------|
| 1      | Signo                | (E) 2 <sup>7</sup>  | (E) 2 <sup>6</sup>  |   |   |   |   | (E) 2 <sup>1</sup>   |
| 2      | (E) 2 <sup>0</sup>   | (M) 2 <sup>-1</sup> | (M) 2 <sup>-2</sup> |   |   |   |   | (M) 2 <sup>-7</sup>  |
| 3      | (M) 2 <sup>-8</sup>  |                     |                     |   |   |   |   | (M) 2 <sup>-15</sup> |
| 4      | (M) 2 <sup>-16</sup> |                     |                     |   |   |   |   | (M) 2 <sup>-23</sup> |

Número con coma flotante de 32 bits (IEEE-754)

Signo = 0: número positivo

| Signo = 1: número negativo | Número = -1 <sup>signo</sup> · (1 + M) · 2 <sup>E-127</sup>     |
|----------------------------|-----------------------------------------------------------------|
| E = exponente; M = mantisa |                                                                 |
| Ejemplo: 40 F0 00 00 h     | = 0100 0000 1111 0000 0000 0000 0000 00                         |
| Valor                      | $= -1^0 \cdot 2^{129-127} \cdot (1 + 2^{-1} + 2^{-2} + 2^{-3})$ |
|                            | $= 1 \cdot 2^2 \cdot (1 + 0.5 + 0.25 + 0.125)$                  |
|                            | $= 1 \cdot 4 \cdot 1.875 = 7.5$                                 |

#### El último byte indica el estado:

80h = valor válido

81h = valor válido con infracción de valor límite (vinculado con salida de relé)

10h = valor no válido (p. ej., circuito abierto en cable)

00h = ningún valor disponible (p. ej., error de comunicación en subred)

En el caso de los valores calculados (p. ej., el caudal másico), se comprueba la condición de alarma de todas las entradas usadas y de la aplicación. Si se indica un "fallo" en una de esas variables, al valor calculado se le asigna el estado "10h", es decir, valor no válido.

Ejemplo:

Temp1 circuito abierto en cable; tipo de alarma: fallo => caudal másico calculado (10h)

Temp1 circuito abierto en cable; tipo de alarma: notificación => caudal másico calculado (80h)

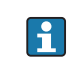

El número de valores de proceso transmitidos se define en la configuración del contador energético,  $\rightarrow \square$  11. El número mínimo es 1 valor de proceso (5 bytes) y el máximo es 48 valores de proceso (240 bytes).

#### 4.3 Unidades para la transmisión de valores de proceso

Las unidades para la transmisión de valores de proceso se configuran en el menú Setup de RMx621/FML621.

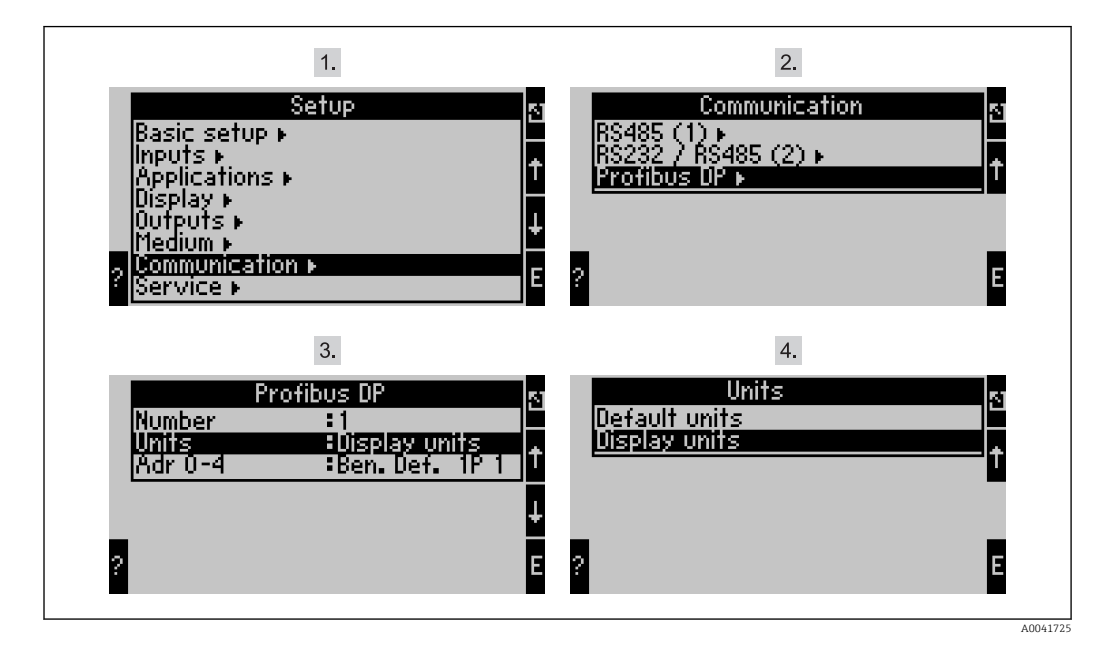

La opción de menú "PROFIBUS" se ha cambiado a "Anybus Gateway" en las versiones de software de equipo V3.09.00 y posteriores para RMx621 y en las versiones V1.03.00 y posteriores para FML621.

Ajuste **Display units** para utilizar las unidades configuradas para la visualización de la transmisión vía PROFIBUS DP.

Ajuste **Default units** para utilizar las siguientes unidades predeterminadas para la transmisión de datos:

| Caudal volumétrico        | l/s               |
|---------------------------|-------------------|
| Temperatura               | ٦°                |
| Presión                   | bar               |
| Cantidad de calor         | kJ                |
| Flujo calorífico (salida) | kW (kJ/s)         |
| Caudal másico             | kg/s              |
| Volumen normalizado       | (N)1/s            |
| Volumen total             | 1                 |
| Masa total                | kg                |
| Volumen normalizado total | (N)1              |
| Densidad                  | kg/m <sup>3</sup> |
| Entalpía                  | kJ/kg             |

## 5 Integración en Simatic S7

#### 5.1 Visión general de la red

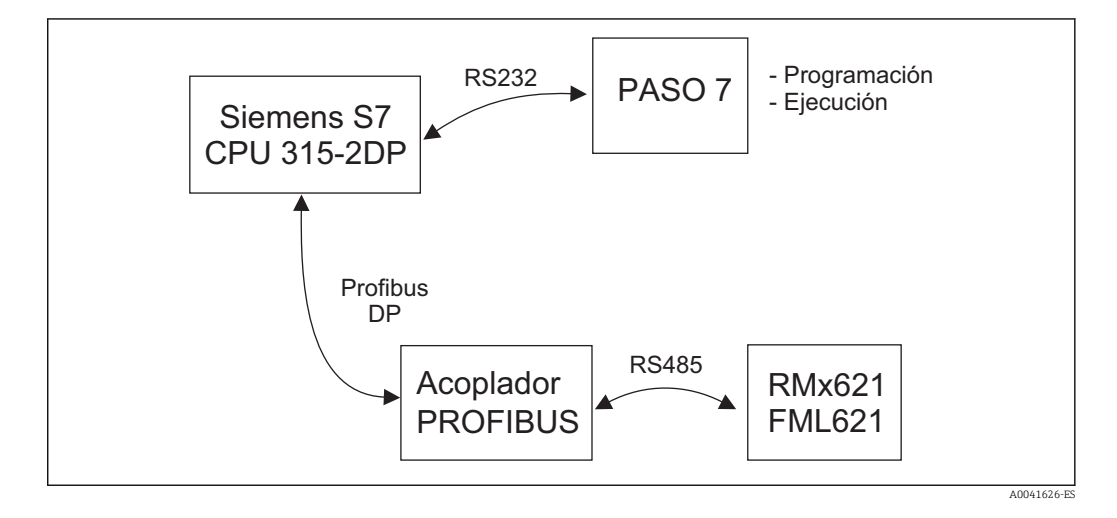

#### 5.2 Archivo GSD EH\_x153F.gsd

- Se puede instalar a través de Options/Install new GSD
- O bien es posible copiar los archivos GSD y BMP en el directorio del software STEP 7 suministrado.

P. ej.: c:\...\Siemens\Step7\S7data\GSD

c:\...\ Siemens\Step7\S7data\NSBMP

Encontrará el archivo GSD en el CD-ROM suministrado Readwin® 2000, en el directorio **\GSD\RMS621 RMC621 RMM621\DP** 

Ejemplo de contador energético:

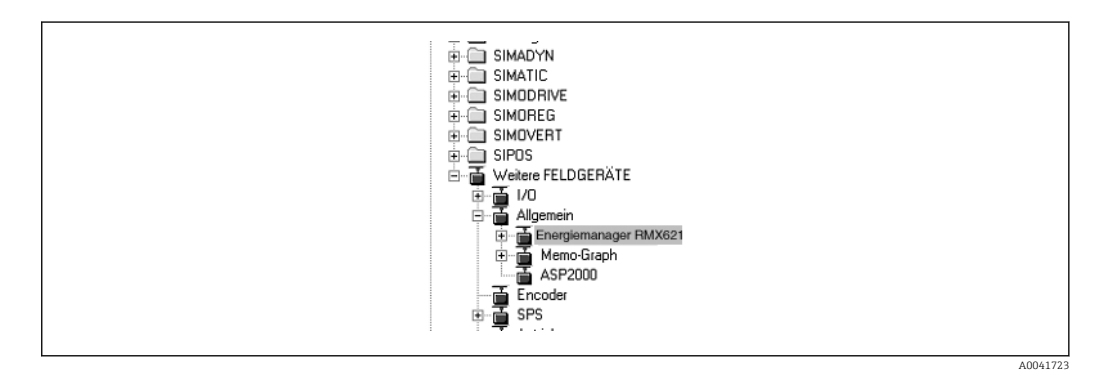

#### 5.3 Configuración de RMx621/FML621 como esclavo

Configuración de hardware (tomando el ejemplo del contador energético RMS/RMC621):

- Arrastre el equipo contador energético RMx621 desde Hardware catalog -> PROFIBUS DP -> Additional field devices -> General a la red PROFIBUS DP
- Configure la dirección de usuario

| 2     DP-Master       3     PROFIBUS(1): DP master system       4     PROFIBUS(1): DP master system                                                                                                    | (1) |
|----------------------------------------------------------------------------------------------------|-----|
| X2 DP-Master   3 PROFIBUS(1): DP master system   4 PROFIBUS(1): DP master system                                                                                                    | (1) |
|                                                                                                    |     |
|                                                                                                    |     |
| 5 ○ ○ ○ ○ ○ ○ ○ ○ ○ ○ ○ ○ ○ ○ ○ ○ ○ ○ ○                                                                                                    |     |
| 6                                                                                                    |     |
|                                                                                                    |     |
| _RM×621_                                                                                                    |     |
|                                                                                                    |     |
|                                                                                                    |     |
|                                                                                                    |     |
|                                                                                                    |     |
|                                                                                                    |     |
|                                                                                                    |     |
|                                                                                                    |     |
|                                                                                                    |     |
|                                                                                                    |     |
| ۲                                                                                                    |     |
|                                                                                                    |     |
|                                                                                                    |     |
| (3) RMx621 Energymanager                                                                                                    |     |
| (3) RMx621 Energymanager Slot  Module 7 Order number I Address Q Address Comment                                                                                                    |     |
| (3) RMx621 Energymanager Slot Module / Order number I Address Q Address Comment 1 64 4 Al: 20 Byte 019                                                                                                    |     |
| (3)     RMx621 Energymanager       Slot     Module 7     Order number     I Address     Q Address     Comment       1     64     4 Al: 20 Byte     019     1     1       2     64     4 Al: 20 Byte     2039     1     1                                                                                                    |     |
| Image: Slot     Image: Module /     Order number     I Address     Q Address     Comment       1     64     4 Al: 20 Byte     019     1     1     1     1     1     1     1     1     1     1     1     1     1     1     1     1     1     1     1     1     1     1     1     1     1     1     1     1     1     1     1     1     1     1     1     1     1     1     1     1     1     1     1     1     1     1     1     1     1     1     1     1     1     1     1     1     1     1     1     1     1     1     1     1     1     1     1     1     1     1     1     1     1     1     1     1     1     1     1     1     1     1     1     1     1     1     1     1     1     1     1     1 |     |

En el archivo GSD se definen dos módulos:

| Entrada (PLC)                                    | RMx621 → maestro PROFIBUS | Cadena de configuración |
|--------------------------------------------------|---------------------------|-------------------------|
| AI: 5 bytes Un valor medido + estado             |                           | 0x40, 0x84              |
| 4 AI: 20 bytes Cuatro valores medidos con estado |                           | 0x40, 0x93              |

Asigne a los slots individuales tantos módulos como sea necesario para el número de valores de proceso hasta coincidir con el número ajustado en el contador energético. Aquí se puede utilizar un máximo de 12 módulos. El módulo "4 AI: 20 bytes" puede utilizarse en lugar de cuatro módulos "AI: 5 bytes" individuales.

La dirección de equipo configurada debe coincidir con la dirección de hardware configurada realmente. El rango de direcciones de los valores de proceso debe ser continuo sin interrupción.

# 6 Datos técnicos

| Dimensiones:                            | 120 mm x 75 mm x 27 mm (altura, fondo, ancho)                                             |
|-----------------------------------------|-------------------------------------------------------------------------------------------|
| Tensión de alimentación:                | 24 V CC +/-10 %                                                                           |
| Consumo de corriente:                   | típ. 120 mA, máx. 280 mA                                                                  |
| Velocidad de transferencia PROFIBUS DP: | 9600, 19 200, 45 450, 93 750, 187 500, 500 000, 1,5 M, 3 M,<br>6 M, 12 M                  |
| Parámetros de interfaz RS485:           | Velocidad de transferencia 38 400, 8 bits de datos, 1 bit de stop, dirección de equipo 01 |
| Temperatura ambiente:                   | 5 55 °C                                                                                   |
| Temperatura de almacenamiento:          | −55 +85 °C                                                                                |
| Humedad:                                | De 5 a 95 %, sin condensación                                                             |
| Grado de protección:                    | IP 20                                                                                     |
| Conexión a tierra de protección:        | Conectado a tierra internamente mediante carril DIN                                       |
| Homologaciones:                         | UL - E214107                                                                              |

www.addresses.endress.com

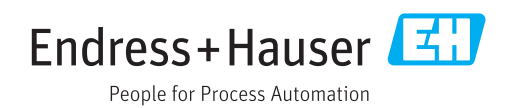